### Кнопка «Купить»

После нажатия появляется окно с подтверждением:

- «Мы получили вашу заявку. Свяжемся с вами в течение часа»
- «Что-то пошло не так. Попробуйте снова». Если не заполнено поле с ссылкой на товар, адрес и телефон (или неправильно набран), то подсвечивается соответствующее поле красным цветом.

#### Ссылка «или получить бесплатно»

Подчеркивается пунктирной линией. После нажатия разворачивает под формой инструкцию:

# Как заработать МНС?

- 1. Скачать приложение MetaGate
- 2. Пополнить баланс минимум на 100МНС
- 3. Каждый день включать MetaGate минимум на 4 часа

## Каждый день вы будете получать бесплатно от 10 до 95000 МНС

Под инструкцией стоит кнопка «Получить МНС»

#### Нижнее меню с ссылками

После нажатия на любую из ссылок, под меню появляется текст с описанием соответствующей ссылки. Ссылки работают по принципу табов — после нажатия на другую ссылку, нижний текст заменяется на другой.

### «Как это работает?»

Вы покупаете криптовалюту или бесплатно добываете МНС, а мы предоставляем возможность приобрести за МНС одежду, телефоны, кухонные принадлежности и любые другие предметы по вашему желанию.

#### «Оплата»

После проверки заказа, наш оператор сообщит вам уникальный номер кошелька для оплаты. Если вы уже оплатили, напишите нам в телеграм: @support

#### «Доставка»

Мы отправляем товар стандартной доставкой с Алиэкспресса. Если у продавца доступны несколько вариантов доставки, вы можете уточнить у оператора.

## «Как заработать MetaHash Coins?»

- 1. Скачать приложение MetaGate
- 2. Пополнить баланс минимум на 100МНС
- 3. Каждый день включать MetaGate минимум на 4 часа

# Каждый день вы будете получать бесплатно от 10 до 95000 МНС

Под инструкцией стоит кнопка «Получить МНС»